Oracle® Hospitality Hotel Property Interface Setting up an IFC User for Suite8 PMS

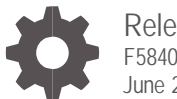

Release 8.15.0.0 F58407-01 June 2022

ORACLE

Oracle Hospitality Hotel Property Interface Setting up an IFC User for Suite8 PMS Release 8.15.0.0

F58407-01

Copyright ©, 2022, Oracle and/or its affiliates. All rights reserved.

This software and related documentation are provided under a license agreement containing restrictions on use and disclosure and are protected by intellectual property laws. Except as expressly permitted in your license agreement or allowed by law, you may not use, copy, reproduce, translate, broadcast, modify, license, transmit, distribute, exhibit, perform, publish, or display any part, in any form, or by any means. Reverse engineering, disassembly, or de-compilation of this software, unless required by law for interoperability, is prohibited.

The information contained herein is subject to change without notice and is not warranted to be error-free. If you find any errors, please report them to us in writing.

If this software or related documentation is delivered to the U.S. Government or anyone licensing it on behalf of the U.S. Government, then the following notice is applicable:

U.S. GOVERNMENT END USERS: Oracle programs, including any operating system, integrated software, any programs installed on the hardware, and/or documentation, delivered to U.S. Government end users are "commercial computer software" pursuant to the applicable Federal Acquisition Regulation and agency-specific supplemental regulations. As such, use, duplication, disclosure, modification, and adaptation of the programs, including any operating system, integrated software, any programs installed on the hardware, and/or documentation, shall be subject to license terms and license restrictions applicable to the programs. No other rights are granted to the U.S. Government.

This software or hardware is developed for general use in a variety of information management applications. It is not developed or intended for use in any inherently dangerous applications, including applications that may create a risk of personal injury. If you use this software or hardware in dangerous applications, then you shall be responsible to take all appropriate fail-safe, backup, redundancy, and other measures to ensure its safe use. Oracle Corporation and its affiliates disclaim any liability for any damages caused by use of this software or hardware in dangerous applications.

Oracle and Java are registered trademarks of Oracle and/or its affiliates. Other names may be trademarks of their respective owners.

Intel and Intel Xeon are trademarks or registered trademarks of Intel Corporation. All SPARC trademarks are used under license and are trademarks or registered trademarks of SPARC International, Inc. AMD, Opteron, the AMD logo, and the AMD Opteron logo are trademarks or registered trademarks of Advanced Micro Devices. UNIX is a registered trademark of The Open Group.

This software or hardware and documentation may provide access to or information about content, products, and services from third parties. Oracle Corporation and its affiliates are not responsible for and expressly disclaim all warranties of any kind with respect to third-party content, products, and services unless otherwise set forth in an applicable agreement between you and Oracle. Oracle Corporation and its affiliates will not be responsible for any loss, costs, or damages incurred due to your access to or use of third-party content, products, or services, except as set forth in an applicable agreement between you and Oracle.

## Contents

| Ρ        | Preface                                                                   |        |  |  |  |
|----------|---------------------------------------------------------------------------|--------|--|--|--|
| 1        | General                                                                   | 1-1    |  |  |  |
| 2        | Configuring Suite8                                                        | 2      |  |  |  |
| Cı<br>Pl | reating IFC User<br>MS Configuration - Global Settings                    | 2<br>3 |  |  |  |
| 3        | Configuring IFC8                                                          | 5      |  |  |  |
| Li<br>Ac | nking to the IFC8 Configuration<br>dding Password to the IFC8 Config XML. | 5<br>6 |  |  |  |
| 4        | Older Versions of Suite IFC8                                              | 7      |  |  |  |

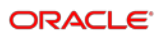

### Preface

### Purpose

This guide explains the common handling of the Ifc8.Net, together with Suite8 in respect to IFC User Configuration.

### Audience

This document is intended for system administrators, support and users familiar with the Hotel Property Interface application IFC8

#### **Customer Support**

To contact Oracle Customer Support, access My Oracle Support at the following URL:

### https://support.oracle.com

When contacting Customer Support, please provide the following:

- Product version and program/module name
- Functional and technical description of the problem (include business impact)
- Detailed step-by-step instructions to re-create
- Exact error message received
- Screen shots of each step you take

### Documentation

Oracle Hospitality product documentation is available on the Oracle Help Center at

http://docs.oracle.com/en/industries/hospitality/

#### **Table 1 Revision History**

| Date      | Description         |
|-----------|---------------------|
| June 2022 | Initial publication |

# 1 General

IFC8 is used as the primary Property Interface application with Oracle Suite8 PMS and with Oracle OPERA PMS (On-Premises & Cloud).

IFC8 is intended to be installed at the customer site for communication to certain external systems that are utilized by the site.

This document will outline the common configuration and handling of the lfc8.Net application in regard to configuration of IFC User in Suite8 PMS.

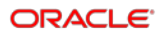

# 2 Configuring Suite8

## Creating IFC User

1. Create the user by navigating to **Users** -> **User definition** in Suite8 Configuration.

| Search Text               | C Search        |   | Active | Group            | Initials  | User N | bime:              | Title               |         | Login Name | Last Login        |        | A New        |
|---------------------------|-----------------|---|--------|------------------|-----------|--------|--------------------|---------------------|---------|------------|-------------------|--------|--------------|
|                           | Gel Barat fiber | Þ |        | Supervisor       |           | C      | ster               | Sup                 | 82      | c          | 11.08.            | 39:00  | 1 C.43       |
|                           | E Hesser Broor  |   | *      | Supervisor       | DAS       | D      | -ttbaum            | Rep                 |         | D          | 24.10.            | :41:55 | E Cor        |
| Accounts Receivable       |                 |   | ~      | Supervisor       | DLS       | D      | (_DLS DEMO_NEW_DLS | Mr                  |         | d          | 22.05.            | :15:14 | Copy         |
| Cashiering                |                 |   | *      | Front Office     | DM        | D      | sler               | Frox                | 4anager | đ          |                   |        | fill Delete  |
| Common Functions          |                 |   | ~      | Supervisor       | DS        | S      | Demonstration      | Sup                 |         | \$         | 19.04.            | :59:35 |              |
| Conference Management     |                 |   | 1      | Sales Department | DSR.      | D      | hardson            | Sale                | 1       | d          | 04.09.            | :57:32 | () Bights    |
| City Color                |                 |   | 1.00   | Supervisor       | DU        | D      | ion User           | Den                 | n User  | d          |                   |        | Translate    |
| MEDOS Seha                |                 |   | ~      | Waiters          | EA.       | E:     | a Arpia            | Wai                 |         | E          | 17.08.            | :28:12 | C Sauch      |
| Mscelaneous               |                 |   | ~      | Supervisor       | EFT       | 17     | CB EFT             | 1PC                 |         | e          | 21.05.            | :09:47 | and actively |
| Night Audit               |                 |   | ~      | Maids            | ES .      | Ð.     | 5                  | HSK                 | : Emilo | H          |                   |        | C ReHash     |
| Reservations              |                 |   | *      | Supervisor       | FID       | E.     | PERVISOR.          | SUF                 |         | 5          | 19.04.            | :04:37 |              |
| Software Interfaces       |                 |   | 1      | Supervisor       | PWS       | W.     | WSdemo User        | Sup                 |         | d          | 19.04.            | :45:39 |              |
| Suite 8 Homepage          |                 |   | *      | Supervisor       | GER       | λ      | dhland             | Ger                 |         | G          |                   |        |              |
| Table Reservation         |                 |   | *      | Supervisor       | HÐ        | H      | ner                | Sup                 |         | h          | 13.04.            | :11:05 | (m)          |
| - Travel Agent Processing |                 |   | *      | Maids            | HK        | H      |                    | HSK                 | :Helmut | н          | 19.12             | :52:35 |              |
| Communication Types       |                 |   | *      | Front Office     | HM        | н      | rir .              | Sen                 | sity M  | н          | 14.11.            | :15:53 |              |
| User Definition           |                 |   |        | Supervisor       | ICG       | 1r     | *C Config          | Mr                  |         | k          | 16.05.            | :52:43 |              |
| -User Groups              |                 |   | ×      | Supervisor       | IFC       | Dt.    | KAI                | IFC                 |         | 2          | 19.04.            | :26:27 |              |
| -User Log                 |                 |   | *      | Supervisor       | ITB.      | n      |                    | Sup                 |         | 社          |                   |        |              |
| Voucher Management        |                 |   | *      | Supervisor       | 3OE       | 34     |                    | Sup                 |         | x          |                   |        |              |
|                           |                 |   | *      | Front Office     | JPC       | 31     | hirac              | Rec                 | rk.     | 2          |                   |        |              |
|                           |                 |   | *      | Maids            | JR.       | λ      |                    | MAJ                 |         | 3          |                   |        |              |
|                           |                 |   | 1      | an in            | Territe . | 120    |                    | See a little in the |         | 120        | The second second |        |              |

### 2. Select New to proceed.

| 8 User Definition    |                                  |                        |                       | -              |         | ×    |
|----------------------|----------------------------------|------------------------|-----------------------|----------------|---------|------|
| User Definition More | Info   Membership   Miscellaneou | us Pictures            |                       |                | 🧳 ок    |      |
| Initials             | IFC                              | ( Male                 | C Female              |                | 📝 Signa | ture |
| Last Name            | IFCKAI                           | Middle Initials        |                       |                |         |      |
| First Name           | IFCKAI                           | Login Name             | IFCKAI                |                |         |      |
| City                 |                                  | Password               | ***********           | •              |         |      |
| Territory            | •                                | Re-Enter Password      | ********              | *              |         |      |
| Sales Office         | •                                | Login Valid From       | 31.05.2002 -          |                |         |      |
| Group                | SUP Supervisor 💌                 | Login Valid To         | 21.06.2030 -          |                |         |      |
| Title                | IFC                              | Max. No. of Sessions   | 0                     |                |         |      |
| Default Language     | E English                        | Password expiry (days) | 999                   |                |         |      |
| Sales Manager        | Force Passw. Change              | Cashier Number         | 9999 IFC Internal Cas | * <b>•</b> ••• |         |      |
| Transportation       | Manager on Duty                  |                        |                       |                |         |      |
| V Property Internaci | e oser only                      | [vet.e                 |                       | D              |         |      |
| Communication        |                                  | value                  |                       | New .          |         |      |
|                      |                                  |                        |                       | Edit           |         |      |
|                      |                                  |                        |                       | Delete         |         |      |
|                      |                                  |                        |                       |                |         |      |
|                      |                                  |                        |                       |                |         |      |
|                      |                                  |                        |                       |                |         |      |
| J                    |                                  |                        |                       |                | Canc    | el   |

Populate the fields as you see fit. Make a note of the password and pay particular attention to the following fields:

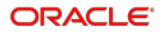

- 3. Login Valid to: When this date is reached, the user becomes invalid, and the Interface ceases to function until the User is validated again.
- Password Expiry Days: Works in conjunction with the Force Password change switch. We set it to ensure the user does not expire even if someone incorrectly activates the password change parameter.
- Force Password Change: This would force the user password to be changed every x number of days when activated. X is the value defined in the Password Expiry (days) field.
- 6. Property Interface User Only: This should be activated as:
  - a. It is needed Internally by Suite8 PMS.
  - b. If this is not active, you will not be able to link the user to an Interface.

### **PMS Configuration - Global Settings**

1. Access Configuration - Global Settings - Interfaces - 1 Interface (IFC8).

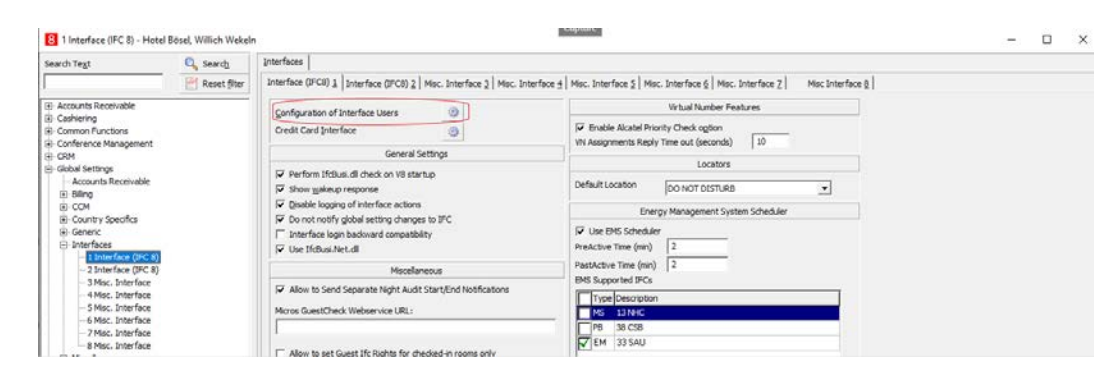

2. Select Configuration in Interface Users.

| 8 Interface Users         |                     |                   | -              |    | ×      |
|---------------------------|---------------------|-------------------|----------------|----|--------|
| Interface                 |                     | User              |                |    | New    |
| 25 HT24 ILU SL6           |                     | IFC8 KSS IFC8 KSS |                |    | -      |
| New Interface             |                     | IFCKAI IFCKAI     |                |    | Edit   |
| 20 M87POS SIM             |                     | IFC8 POS IFC8 POS |                | -  | Delete |
| 30 FIAS_MSC_MBOESEL-DE2   |                     | IFC8 MSC IFC8 MSC |                |    | Delete |
| 38 CSB                    |                     | IFC8 PBX IFC8 PBX |                |    |        |
| 19 DEMO CAX               |                     | IFC8 EFT IFC8EFT  |                |    |        |
| 21 OPI Local              |                     | IFC8 EFT IFC8EFT  |                |    |        |
| 23 CC9 / SIM              |                     | IFC8 EFT IFC8EFT  |                |    |        |
| 11 FIAS MSC11 PMS1        |                     | IFC8 MSC IFC8 MSC |                |    |        |
| MIA TEST                  |                     | IFUS MSC IFUS MSC |                |    |        |
| 39 FIAS_MET MIT FIASPBX11 |                     | XXX IFC TEST      |                |    |        |
| 19 DEMO VML DOC VEC       |                     | IFC8 MGC IFC8 MGC |                |    |        |
| DBV DTWAlcotal AH         |                     |                   |                |    |        |
| 6 SIM FET Interface       |                     | IECSEET IECSEET   |                |    |        |
| DEMO NEW DIS VCT          |                     | IFC8 KSS IEC8 KSS |                |    |        |
| 34 SCV PBX                |                     | IEC8 PBX IEC8 PBX |                |    |        |
| 33 SAU                    |                     | IFC8 MSC_IFC8 MSC |                |    |        |
|                           |                     |                   |                |    |        |
|                           |                     |                   |                |    |        |
|                           |                     |                   |                |    |        |
|                           |                     |                   |                |    |        |
|                           |                     |                   |                |    |        |
|                           |                     |                   |                |    |        |
|                           |                     |                   |                |    |        |
|                           |                     |                   |                |    |        |
|                           |                     |                   |                |    |        |
|                           |                     |                   |                |    |        |
|                           | 11                  | 1                 | M 04 0 0 0 0 1 | 1  |        |
| Interrace 28 SAU - Sauter | User  IFCKAI IFCKAI | Add User          | V UK 🔮 Cancel  |    |        |
| Befresh                   |                     |                   |                | 33 | Close  |

- 3. Select New, and then from the drop-down List of Values, select:
  - a. The Interface you wish to link the user to.

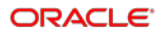

**b.** The user you wish to link to the Interface.

Once the combination is finished, please select ok to save.

NOTE: Please remember only USERS defined as Property Interface Users will be listed in the User LOV (List of Values).

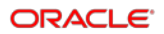

# 3 Configuring IFC8

## Linking to the IFC8 Configuration

- 1. Go to the IFC8 Configuration for the Interface link of your choice.
- 2. Select Configuration -> MAIN -> GlobalDbsConnect.

| File                                                                                           |                                                                            |                                  |                                                                                                    |
|------------------------------------------------------------------------------------------------|----------------------------------------------------------------------------|----------------------------------|----------------------------------------------------------------------------------------------------|
| Config structure                                                                               | Attributes                                                                 |                                  | Selected attribute                                                                                                    |
| E IFCS Net<br>→ MAIN<br>→ COMM<br>→ COMM<br>→ COMM<br>→ MON<br>→ SimAtrDef<br>⊕ IFC1<br>⊕ PMS1 | Name<br>DosConfig<br>User<br>Alias<br>Prvd<br>OdbcDriverName<br>VpdHotelld | Value<br>ICFG(0)<br>V8Live<br>V8 | Name DbsConfig Current value ICFG(0) New value Open DbsConfig Unda Description The global "BusinessLogic" database setup Only items from list are allowed Default: "ICFG(0)" Path [/IFC9/MAIN/GlobalDbsConnect0 Type Initialize, DbsConf |

3. Select the Open DbsConfig button.

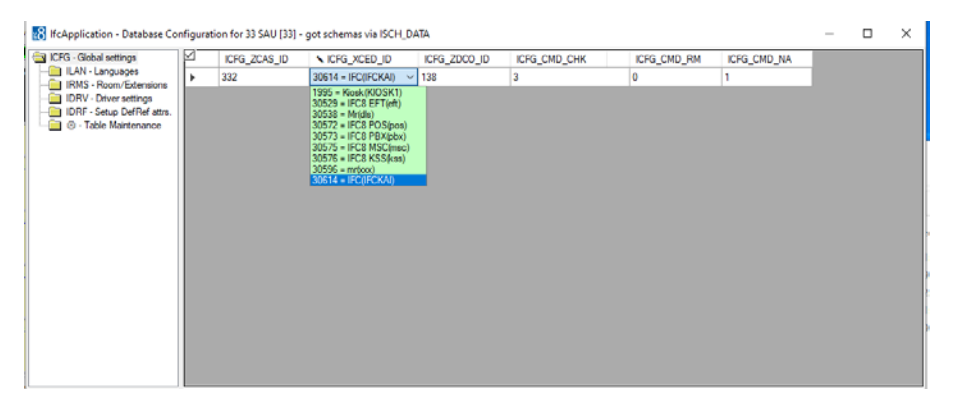

The Global Settings will open, and you can select the USER you wish to link from the ICFG\_XCED\_ID drop-down LOV.

4. Return to the main Config form and select apply.

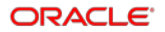

### Adding Password to the IFC8 Config XML.

The final step is to add the PMS User Password to your IFC8 Config XML.

| 1. N | avigate to | the PMS | Object -> | COMM -> DBS |  |
|------|------------|---------|-----------|-------------|--|
|------|------------|---------|-----------|-------------|--|

| File   Options  |                                                                             |                                                            |                                                                                            |
|-----------------|-----------------------------------------------------------------------------|------------------------------------------------------------|--------------------------------------------------------------------------------------------|
| onfig structure | Attributes                                                                  |                                                            | Selected attribute                                                                         |
|                 | Name DisDebugMode FoCommTopDns MacCondFormat FoCommPort FoCommPot SalConfig | Value<br>N<br>N<br>IpAddress<br>5575<br><br>Open SslConfig | Name         PmsUserPwd         Current value         •••••••••••••••••••••••••••••••••••• |
|                 |                                                                             |                                                            | Type<br>Specific Initialize CryptDpani                                                     |

2. Populate the PmsUserPwd field with the New value, click Save and Apply.

You have now completed the setup for an IFC User and Password in conjunction with Suite8 PMS.

# 4 Older Versions of Suite IFC8

### **NOTE**:

If Suite8.11.0.0 (or higher) will be installed and the IFC8 version is < 8.10.2.30, then you must set a Global Settings Parameter "Interface login backward compatibility."

| 8 Interfaces - Hotel Bösel, W      | illich Wekeln | toterface                                                                                                    |
|------------------------------------|---------------|----------------------------------------------------------------------------------------------------|
| Search Text                        | Search        |                                                                                                    |
|                                    | Reset hiter   | Interface (IPCO) 1 Interface (IPCO) 2 Misc. Interface 3 Misc. Interface 4 Misc. Interface 5 Misc. Interface 6 Misc. Interface 7 Misc Interface 8                                                                                                    |
| Accounts Receivable                |               | Configuration of Interface Users                                                                                                    |
| Cashiering     Common Functions    |               | Credit Card Interface                                                                                                    |
| E Conference Management            |               | Conserval Settingen                                                                                                    |
| CRM                                |               | Ceneral Security Locators                                                                                                    |
| Accounts Receivable                |               | Image: Perform IfsBusi.dl check on V8 startup           Image: Perform IfsBusi.dl check on V8 startup           Image: Perform IfsBusi.dl check on V8 startup |
| E CCM                              |               | Disable logging of interface actions                                                                                                    |
| Country Specifics                  |               | Do not notify global setting changes to IFC                                                                                                    |
| Generic                            |               | ☐ Interface login backward compatibility                                                                                                    |
| Interfaces<br>1 Interfaces (TEC 8) |               | Vuse IfcBusi.Net.dll PreActive Time (min) 2                                                                                                    |
| - 2 Interface (IFC 8)              |               | Miscellaneous PastActive Time (min) 2                                                                                                    |
| - 3 Misc. Interface                |               | Allow to Send Separate Night Audit Start/End Notifications                                                                                                    |
| - 5 Misc. Interface                |               | Type Description                                                                                                    |
| 6 Misc. Interface                  |               | India de destruice vielservice die.                                                                                                    |
| 7 Misc. Interface                  |               | PB 38 CSB                                                                                                    |
| 8 Misc. Interface                  |               | Allow to each Quest 16 Bishts for shaded is source and                                                                                                    |

This flag can only be set with the related Security User right of the Suite8 user.

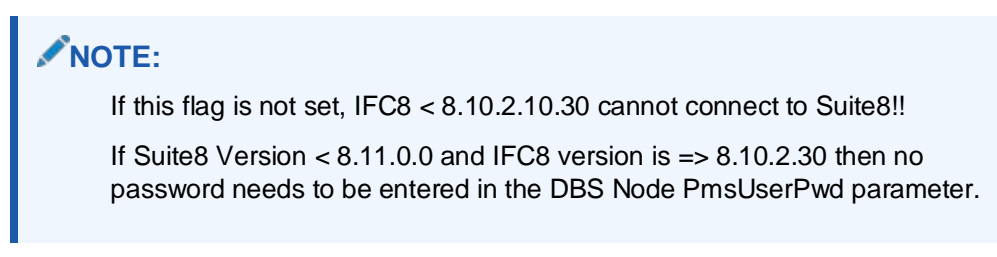

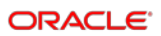